BmAgent を起動したはずなのに画面に表示されない、又は起動しようとすると既に起動 していると表示されるときは、BmAgent がウィンドウ画面外に表示されている可能性が あります。

その場合は以下の操作で修復できます。

1. BmAgent を終了します。

- BmAgent アイコンを右クリックしてプロパティを開きます。
  [ショートカット]に「実行時の大きさ」という項目があり、「通常のウィンドウ」になっているとのを、「最大化」に変え [OK]でプロパティを閉じます。
- 3. BmAgent アイコンをダブルクリックして起動します。

画面いっぱいに BmAgent のウィンドウが現れます。

最大化しているウィンドウのタイトルバーの部分を画面中央付近にドラッグします。

4.. BmAgent アイコンを右クリックしてプロパティを開きます。

[実行時の大きさ」を「通常のウィンドウ」に戻して [OK] でプロパティを閉じます。

5. 次回 BmAgent 起動時には、画面に通常のウィンドウが表示されます。